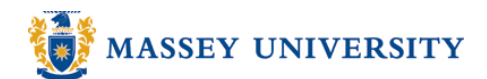

## **Inserting different page numbers**

## **Microsoft Word 2003**

A typical academic essay consists of two different numbers:

Roman numerals (i, ii, iii etc...) after your cover pages, executive summary, table of contents.

Arabic numbers (1, 2, 3 etc...) after above, e.g. essay body, chapters.

Question: How to have two different number formats in one file?

Answer: Section breaks will help you to do this. Your document will have a few segments but Microsoft Word still treats it as one single file.

There are several ways of doing this but here is an example. Let's assume we would like to have the following page numbering.

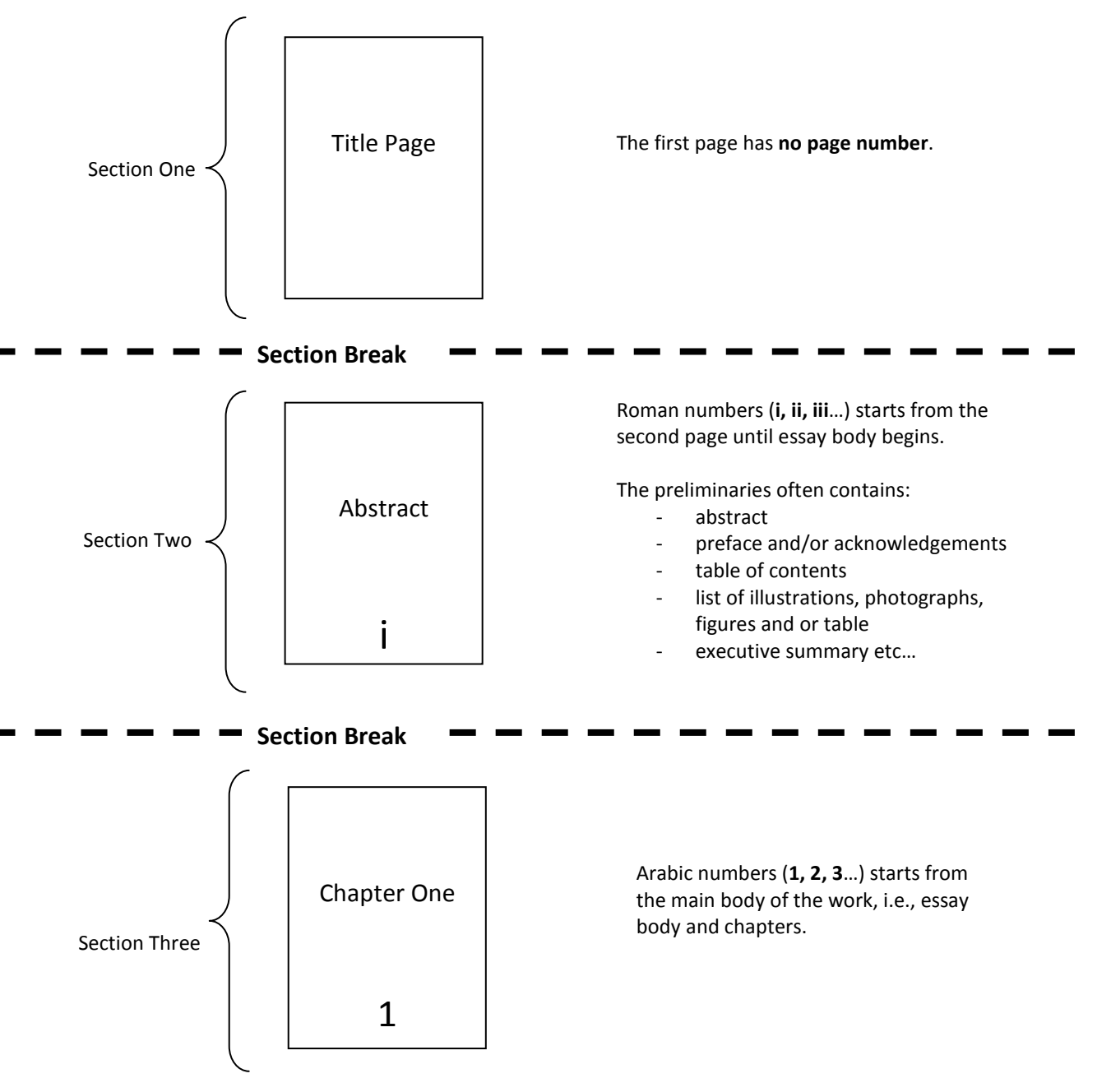

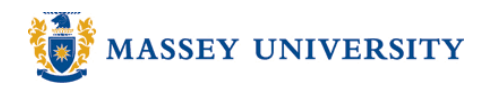

1. Before you start, it is easier to do if you can see where you create section breaks. Click **Show/Hide**. This will be a good marker when you insert a section break.

|    |      |              |               |        |            |               |                |                |      |             | /      |     |
|----|------|--------------|---------------|--------|------------|---------------|----------------|----------------|------|-------------|--------|-----|
| 1  | File | <u>E</u> dit | ⊻iew          | Insert | Format     | <u>T</u> ools | T <u>a</u> ble | <u>W</u> indow | Help |             |        |     |
| Ξī | 3    | 2 🖬          |               |        | ABC        | APA I M       |                |                |      | <br>= 🔜 🗖 🗖 | 150%   | - @ |
| E. |      |              | L <b>Q</b> II |        | <u>⊔</u> ≰ | BA   10       | 93 4           | ≞ ∨ ! -        |      |             | 100 /0 | • 🐨 |
|    |      |              |               |        |            |               |                |                |      | ****        | s * '  |     |

2. Click right *after* the contents of the cover title page > **Insert** > **Next page** section break

| Break 🛛 🛛 🔀                   |
|-------------------------------|
| Break types                   |
| ○ Page break                  |
| ◯ <u>C</u> olumn break        |
| ◯ Text <u>w</u> rapping break |
| Section break types           |
| ▶ • • Mext page               |
| Continuous                    |
| ◯ <u>E</u> ven page           |
| ◯ <u>O</u> dd page            |
| OK Cancel                     |

- 3. Place your cursor in the text somewhere of the second page where you have your abstract, table of contents and list of figure etc, i.e., Section Two.
- 4. Insert > Page Numbers

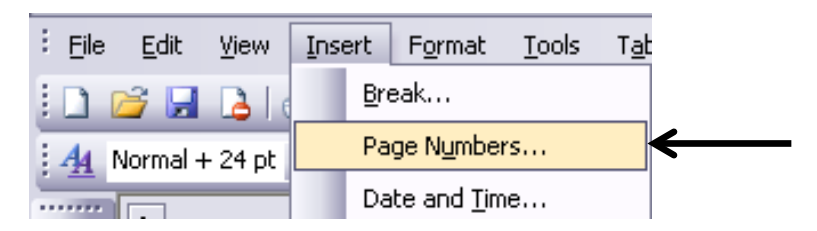

5. Choose position and alignment of the page numbers. > Click Format

| Page Numbers              |           |
|---------------------------|-----------|
| Position:                 | Preview   |
| Bottom of page (Footer)   |           |
| Alignment:                |           |
| Center 🗸                  |           |
| Show number on first page | <u></u>   |
| <u>F</u> ormat            | OK Cancel |

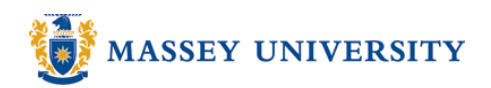

6. Change Number format to Roman numerals (i, ii, iii...) > Type "i" in the Start at box. > Click OK to return to your document.

| Page Number Format                                        |             |     |            |          |
|-----------------------------------------------------------|-------------|-----|------------|----------|
| Number <u>f</u> ormat:                                    | i, ii, iii, | ~   |            |          |
| Include chapter <u>n</u> umber                            |             |     |            |          |
| Chapter starts with style                                 | Heading 1   | ~   |            |          |
| Use separator:                                            | - (hyphen)  | ~   |            |          |
| Examples: 1-1, 1-A                                        |             |     |            |          |
| Page numbering<br>○ Continue from previous<br>③ Start at: | section     |     | —— Start p | oage num |
|                                                           | OK Can      | cel |            |          |

- 7. Go back to the cover title page, i.e., section one. Click somewhere on the page.
- 8. File > Page Setup > Layout tab > Tick on Different first page > Click OK

| Page Setup                              |                             | ? 🔀    |                                                              |
|-----------------------------------------|-----------------------------|--------|--------------------------------------------------------------|
| Margins Paper Layout                    | Document Grid               |        |                                                              |
| Section                                 |                             |        |                                                              |
| Section start:                          | New page 🛛 🗸 🗸              |        |                                                              |
| Suppress endnotes                       |                             |        |                                                              |
| Headers and footers                     |                             |        |                                                              |
| Different <u>o</u> dd and even          |                             |        |                                                              |
| From edge:                              | <u>H</u> eader: 1.25 cm 🛛 🚔 |        |                                                              |
|                                         | Eooter: 1.25 cm 🛛 😭         |        |                                                              |
| Page                                    |                             |        |                                                              |
| Vertical alignment:                     | Тор 💌                       |        |                                                              |
| Desident of 11 Williams                 |                             |        |                                                              |
| <ul> <li>Apply to:</li> </ul>           | •                           |        |                                                              |
| This section                            |                             |        | <ul> <li>Make sure this Different first page will</li> </ul> |
| *************************************** | •                           |        | only apply to the first section, not the whole document.     |
| Line <u>N</u> umbers                    | ers                         |        |                                                              |
| Default                                 | ОК                          | Cancel |                                                              |

9. Click right *before* the essay body/chapter > Insert > Next page section break

-

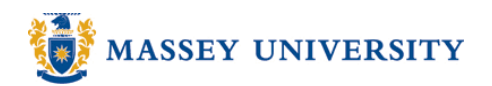

10. Place your cursor somewhere in the Section Three, i.e., where your essay body or chapter begins.

## 11. Insert > Page Numbers

| Eile Edit  | <u>V</u> iew | Insert | F <u>o</u> rmat     | <u>T</u> ools | T <u>a</u> t |
|------------|--------------|--------|---------------------|---------------|--------------|
| i 🗅 💕 🔒    | 🔁   e        | B      | reak                |               |              |
| 4 Normal + | 24 pt        | P      | age N <u>u</u> mber | ′s            |              |
|            |              | D      | ate and <u>T</u> im | e             |              |

12. Choose position and alignment of the page numbers. > Click Format

| Page Numbers              | $\overline{\mathbf{X}}$ |
|---------------------------|-------------------------|
| Position:                 | Preview                 |
| Bottom of page (Footer)   |                         |
| <u>A</u> lignment:        |                         |
| Center 💌                  |                         |
| Show number on first page |                         |
| Eormat                    | OK Cancel               |

13. Change Number format to Arabic numerals (1, 2, 3, ...) > Type "1" in the Start at box. > Click OK to return to your document.

| Page Number Format 🛛 🔀      |           |   |  |  |  |  |  |  |
|-----------------------------|-----------|---|--|--|--|--|--|--|
| Number <u>f</u> ormat:      | 1, 2, 3,  | ~ |  |  |  |  |  |  |
| Include chapter number      |           |   |  |  |  |  |  |  |
| Chapter starts with style   | Heading 1 | ~ |  |  |  |  |  |  |
| Use separator: - (hyphen) 🗸 |           |   |  |  |  |  |  |  |
| Examples: 1-1, 1-A          |           |   |  |  |  |  |  |  |
| Page numbering              |           |   |  |  |  |  |  |  |
| ⊙ Start <u>a</u> t: 1 😭     |           |   |  |  |  |  |  |  |
| OK Cancel                   |           |   |  |  |  |  |  |  |

14. Done!